# <u>WebUntis – Anmeldung (Eltern)</u>

#### 1. <u>Schritt</u>

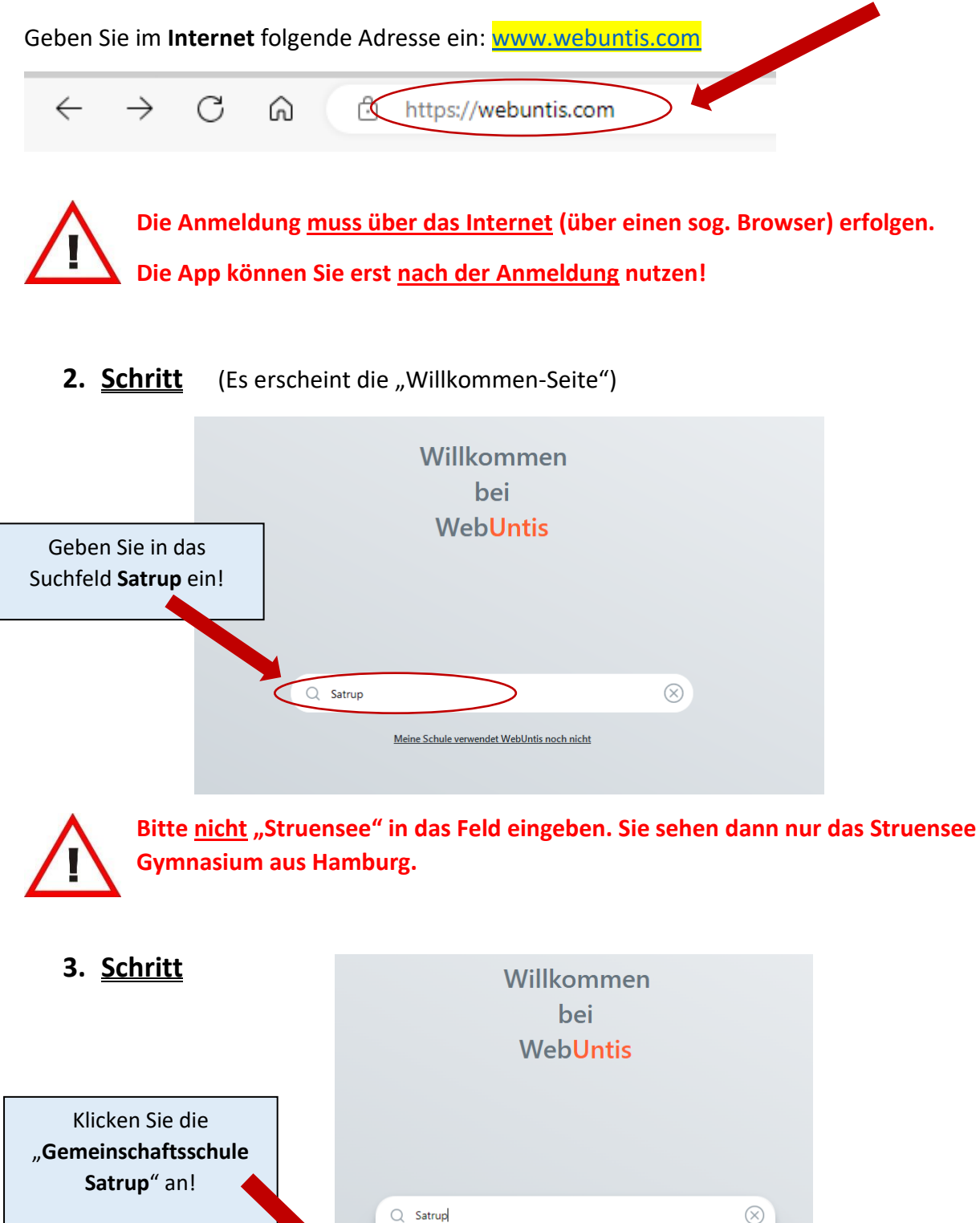

Regenbogenschule Satrup

Gemeinschaftsschule <mark>Satrup</mark> 24986, Mittelangeln, Dennertweg 2a

Bernstorff-Gymnasium 24984, <mark>Satrup</mark>, Am Gymnasium 4

24986, Mittelangeln, Schleswiger Straße 16-18

#### 4. Schritt

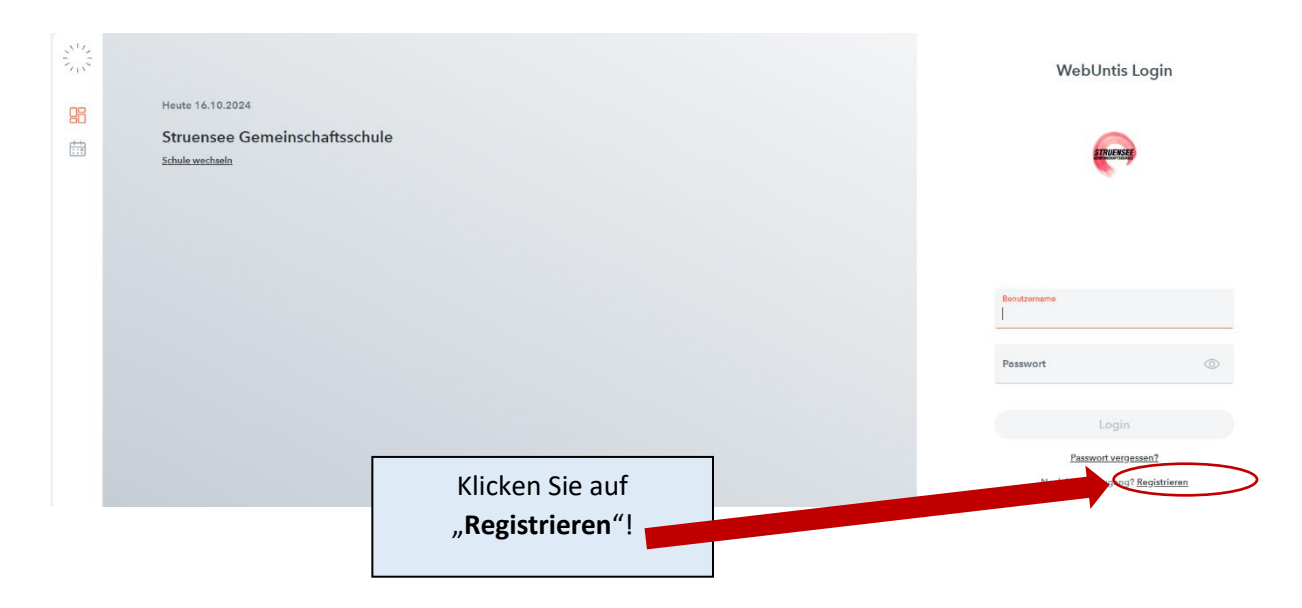

#### 5. <u>Schritt</u>

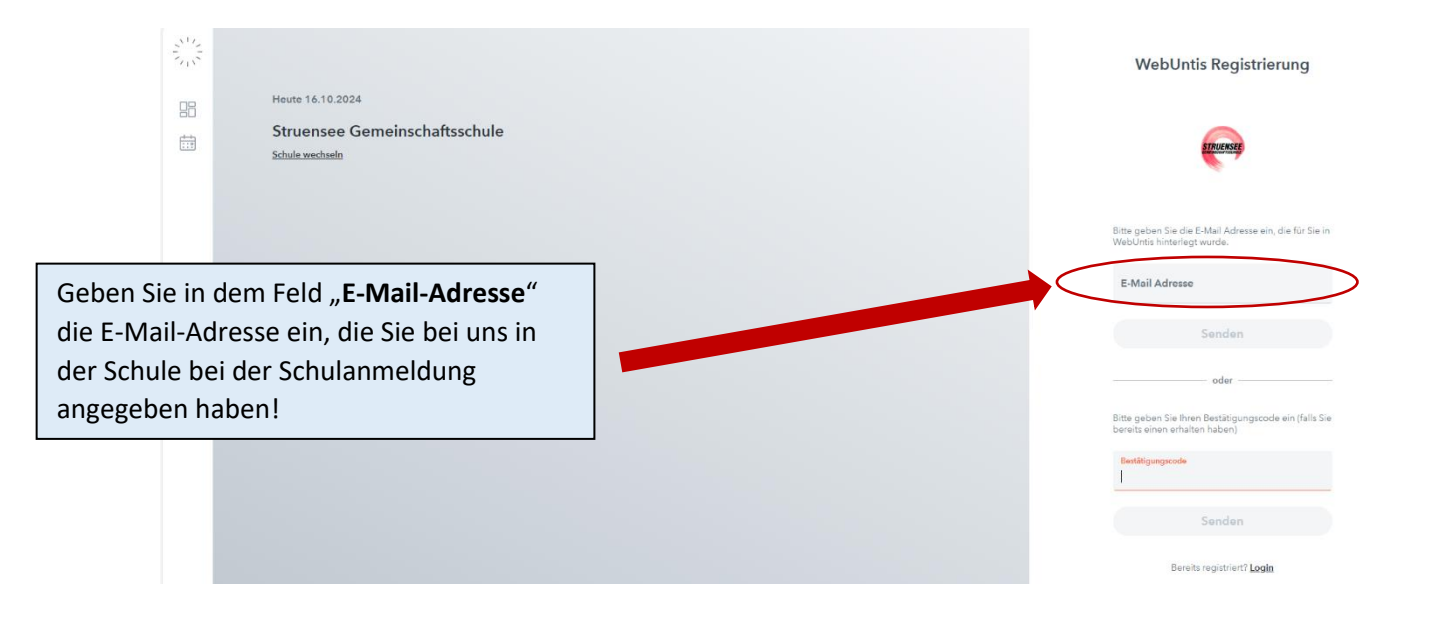

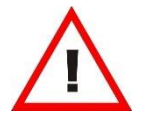

Bitte melden Sie sich in der Schule (Sekretariat), wenn Sie nicht mehr wissen, welche E-Mail-Adresse sie bei uns angegeben haben. Es ist auch wichtig, dass es sich um eine gültige E-Mail-Adresse handelt.

#### 6. <u>Schritt</u>

| 512<br>715<br>Heine 16 10 2024                                                                        | WebUntis Registrierung                                                                                                    |
|----------------------------------------------------------------------------------------------------|----------------------------------------------------------------------------------------------------|
| Struensee Gemeinschaftsschule                                                                         | truesse                                                                                                    |
| Klicken Sie – nachdem Sie die E-Mail-<br>Adresse eingegeben haben – auf das Feld<br><b>"Senden"</b> ! | Bitte geben Sie die E-Mail Adresse ein, die für Sie in<br>WebUnte hinterlegt wurde.<br>E-Mail Adresse<br>Senden<br>                                |
|                                                                                                    | Bitte geben Sie Biren Bestätigungscode ein (falls Sie<br>bereits einen erhalten haben)<br>Restätigungssoole<br>Sonden<br>Bereits registrient Login |

## 7. <u>Schritt</u>

Sie erhalten nun innerhalb weniger Minuten eine Bestätigungsmail an die hinterlegte E-Mail-Adresse. Öffnen Sie bitte ihr E-Mail-Postfach.

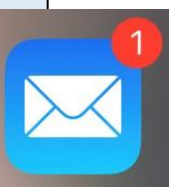

Untis Mobile

Immer up to date

Die Mail ist nicht im Postfach... Schauen Sie bitte im Spam-Ordner nach!

## 8. <u>Schritt</u>

Die Registrierung kann nun entweder durch einen Klick auf den Registrierungslink (in der Mail) oder durch Eingabe des Bestätigungscodes in WebUntis fortgeführt werden.

Mit der Eingabe eines **persönlichen Passwortes** (Bitte merken!!!) wird die Registrierung abgeschlossen.

## 9. <u>Schritt</u>

Nach der erfolgreichen Registrierung können Sie nun auch die App "Untis Mobile" nutzen.

Sie können nun

- a) mit den Lehrkräften Ihrer Kinder kommunizieren (Anleitung s. Homepage)
- b) Ihr Kind krankmelden (Anleitung s. Homepage)
- c) den Stunden- und Vertretungsplan Ihres Kindes sehen
- d) Hausaufgaben und Termine für Arbeiten und Tests sehen